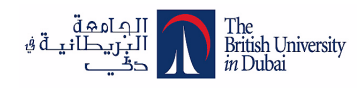

# LIBRARY NEWS

Published by the British University in Dubai Library twice per year

## In this issue:

• Summon - new search discovery system

Using different search tools

- OSIRIS database
- My Library Account
- EBSCO eBook app
- •Library Regulations revision

## Big Library Change Has Come

A big welcome to new and continuing students and faculty. This semester brings big changes to your Library. We have put the finishing touches to our new search discovery platform to provide a single, easy and powerful search tool to all users of BUID Library for your research.

## Summon - the new search discovery system

- a powerful search engine that helps the user to discover relevant resources on any topic from the Library collections
- a single search box across all the library databases and can go beyond
- a system that helps your library keep pace with the changing user expectations and lead to users to better research outcomes

"The new system is to provide a single, easy and powerful search tool to all users of BUiD Library for your research"

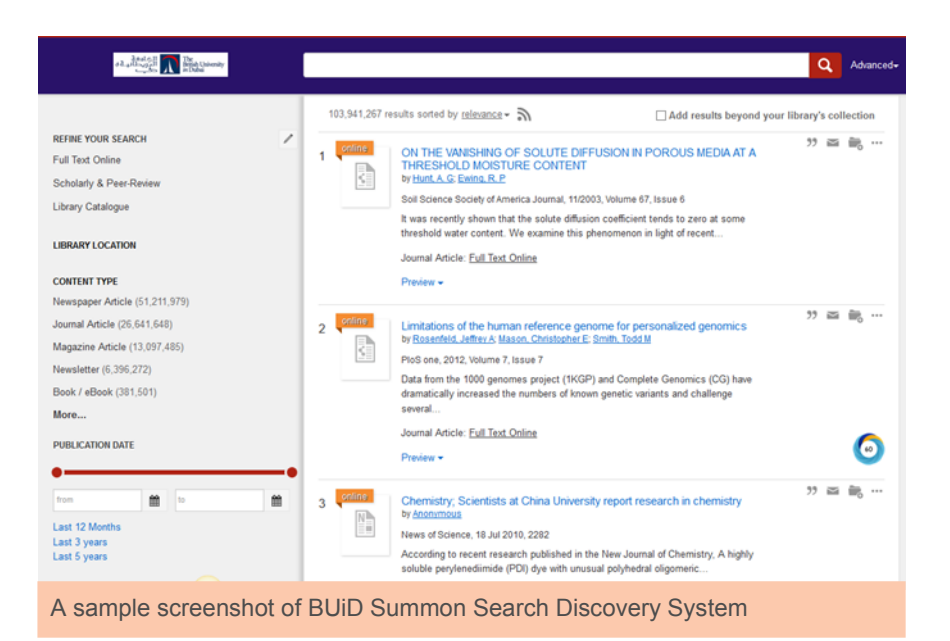

## **Our Databases**

*Multidisciplinary* includes Science Direct Freedom Collection, Sage Humanities & Social Sciences, Taylor & Francis Humanities & Social Sciences, ProQuest Thesis & Dissertations, EBSCO eBooks Academic collection, EBSCO Academic Search Complete

**Business & Law** includes EBSCO Business Search Complete, Emerald journals and case studies, ProQuest ABI/Inform Global, Passport Euromonitor; Law related - Westlaw, Informa Law

*Education* includes three EBSCO databases - Education Research Complete, British Education Index, Professional Development Collection

**Engineering & Informatics** includes ProQuest Technology Collection, EBSCO Computer & Applied Science

## Some more big changes...

#### Find it@BUiD

| Search All   | Main Catalogue        | A-Z List | E-Thesis & Dissertation | Course Reserve |
|--------------|-----------------------|----------|-------------------------|----------------|
| Search for e | books, articles and m | orel     |                         |                |
|              |                       |          | Search                  |                |
| Advanced Se  | sarch                 |          |                         |                |

Library has different search tools to help users on their research needs using Find It @ BUiD.

Search All - is the Summon search discovery system that allows you to search the library's collection

## Looking for a book?

Use the Main Catalogue to search for specific book titles owned by the University Library

## Looking for a journal?

A - Z list - is a new kind of search tool to find specific journal titles within the library's collection and the coverage of the subscription

## Looking for previous BUiD student's work?

E-Thesis & Dissertation - allows you to search University's digital repository of thesis, dissertations and research projects

## Looking for the module core text?

Course Reserve - allows you to view the module core text available in the Library

## Looking for the module readings?

Use the Main Catalogue search and click Advanced Search. On the drop down menu, choose Module then enter the module name or code. The complete list of readings recommended for the module will be displayed.

|                     | Enter search terms below.                         |
|---------------------|---------------------------------------------------|
| Any Field           | has all of these words:                           |
| Any Field<br>Author | has this exact phrase:                            |
| Title               | has at least one of these words:                  |
| Subject<br>Module   | has none of these words:                          |
| ISBN                | Search Reset                                      |
| ISSN                |                                                   |
| UPC                 |                                                   |
| Any Control Number  | y also limit the results using the filters below. |

## **OSIRIS**<sup>NEW</sup>

Osiris provides information on listed, and major unlisted/delisted companies around the world. The information is very detailed and includes a

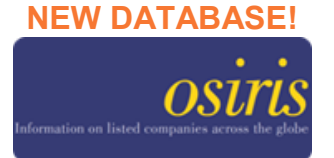

lot more than financial reports. Different templates are used to show accounts in the correct formats for their company type and location.

## Accessing the Electronic Resources Via Library's website

1. Click the E-resources page.

2. Choose Databases to reveal the list. Click the Database you want to access.

3. Click on-campus or off-campus. Enter your Blackboard account details when prompted to login. 4. You can now enter your search terms and begin your research. 5. You can view individual tutorials on how use each databases.

## Via Summon search

1. Choose 'Search All' on the FindIt@BUiD search box and enter your search terms.

2. Use the criteria on the left side of the page to refine your search.

3. Click the title or the link to full text online to direct you to the database. 4. Enter your Blackboard account details when prompted to login.

## **My Library Account**

My Library account connects you to the Library off campus. You can renew, request and reserve books online and check what you have borrowed and its due date.

To renew, go to My Account tab, then tick the titles to be renewed. Click Renew and the due date will be changed to it's new date.

| My Accou              | nt                                        |                                          | ly Lists                                                   | My Tags                                            | 0                  | art                  | Heading Sea                    | rch R   | eserves Se     | arch           |          |
|-----------------------|-------------------------------------------|------------------------------------------|------------------------------------------------------------|----------------------------------------------------|--------------------|----------------------|--------------------------------|---------|----------------|----------------|----------|
| <b>Request For</b>    | Purchase                                  |                                          | Logout                                                     |                                                    |                    |                      |                                |         |                | Mobi           | le Chamo |
|                       |                                           |                                          | Search                                                     |                                                    |                    | Search               | Advanced                       | Search  |                |                |          |
|                       |                                           |                                          |                                                            |                                                    |                    |                      |                                |         |                |                |          |
|                       |                                           |                                          |                                                            |                                                    |                    |                      |                                |         |                |                |          |
|                       | Y                                         |                                          |                                                            |                                                    |                    |                      |                                |         |                |                |          |
| Checked Out           | Requ                                      | lests                                    | Contact                                                    |                                                    |                    |                      |                                |         |                |                |          |
|                       |                                           |                                          |                                                            |                                                    |                    |                      |                                |         |                |                | _        |
| select for<br>renewal | Title                                     |                                          |                                                            |                                                    | Check-out<br>Date  | Due Date 🗘           | Checked out<br>at              | Status  | Last<br>Notice | Times<br>Renew | red      |
|                       | Redfern<br>student<br>Constar<br>Martin H | n and H<br>t versio<br>ntine P<br>Hunter | lunter on interna<br>on / Nigel Blacka<br>Partasides; with | ational arbitration:<br>by and<br>Alan Redfern and | August 11,<br>2016 | February<br>9, 2017  | Learning<br>Resource<br>Centre | Overdue | Overdue<br>(8) | 4 of 10        | )        |
|                       | Redfern<br>Nigel Bl<br>with Ala           | n and H<br>lackaby<br>an Red             | lunter on intern<br>, Constantine P<br>fern, Martin Hun    | ational arbitration /<br>artasides, QC ;<br>ter.   | August 11,<br>2016 | February<br>9, 2017  | Learning<br>Resource<br>Centre | Overdue | Overdue<br>(8) | 4 of 10        | )        |
|                       | Interna<br>Jenkins                        | tional<br>and S                          | construction arb<br>imon Stebbings.                        | itration law / Jane                                | August 11,<br>2016 | February<br>16, 2017 | Learning<br>Resource<br>Centre | Overdue | Overdue<br>(5) | 4 of 10        | )        |
| Renew S               | oloct All                                 | Clear                                    | All.                                                       |                                                    |                    |                      |                                |         |                |                |          |
| Export                | incice 4di                                | creat (                                  |                                                            |                                                    |                    |                      |                                |         |                |                |          |

To request or reserve a book, search the specific title, tick any of the copies available, then click request. You will receive an automatic email when your request was successful. You will be notified if the book becomes available and will have three days to pick up the book.

| oehart<br>ord 1 (           | t, B. L. (Ba<br>of 7,086                                                                                                    | arney L.)                                               | ).                         |                                                                       |                                                                                                    |                      | < Pre                 | vious Next :                | > Return to search                          | 🖸 SHARE 🔳 🛙 |  |  |
|-----------------------------|----------------------------------------------------------------------------------------------------|---------------------------------------------------------|----------------------------|-----------------------------------------------------------------------|----------------------------------------------------------------------------------------------------|----------------------|-----------------------|-----------------------------|---------------------------------------------|-------------|--|--|
| auide to<br>NERGY<br>IANAGE | MENT                                                                                                    | Call Num<br>Publicati<br>Physical<br>Edition<br>Subject | iber<br>ion<br>Description | 621.04<br>Libum,<br>xii, 749<br>8th ed.<br>Energy<br>Handbe<br>Handbe | 621.042 CAP 2016<br>Libum, GA : The Fairmont Press, Inc., c2016.<br>xi, 749 p. : III ; 23 cm<br>8th ed.<br>Energy conservation Handbooks, manuals, etc<br>Handbooks, manuals, etc.<br>Energy consumption Handbooks, manuals, etc |                      |                       |                             |                                             |             |  |  |
| P                           |                                                                                                    | Full-text<br>Module                                     | online                     | Reques<br>ENGMS<br>ENGMS                                              | st ebook<br>505 Energy M<br>506 Energy M                                                                                                    | anagemer<br>anagemer | nt 1<br>nt 2          |                             |                                             |             |  |  |
| al Ratin                    | Separto Lastras<br>Separto 1. 187.123<br>Marcola M. C. C. C. M.<br>Marcola M. C. C. M.<br>Marcola M. M. M. M.<br>Marcola M. M. M. | No re<br>Add                                            | equests for t<br>To Cart   | this item                                                             | •                                                                                                    |                      |                       |                             |                                             |             |  |  |
| al Ratin<br>Copies          | igs: 0<br>MARC R                                                                                                    | No re<br>Add                                            | Reviews                    | Details                                                               |                                                                                                    |                      |                       |                             |                                             |             |  |  |
| al Ratin<br>Copies          | Igs: 0<br>MARC R                                                                                                    | No re<br>Add                                            | equests for t              | Details<br>Call Nur                                                   | nber                                                                                                    | Units                | Copy Number           | Barcode                     | Status                                      |             |  |  |
| I Ratin<br>Copies           | Ings: 0<br>MARC R<br>Location                                                                                                    | No re<br>Add<br>tecord                                  | Reviews                    | Details<br>Call Nur<br>621.042                                        | nber<br>2 CAP 2016                                                                                                    | Units                | Copy Number<br>1      | Barcode<br>111004           | Status<br>Due February 28, 201              | 17 Reque    |  |  |
| I Ratin<br>Copies           | MARC R<br>Location<br>LRC Sho                                                                                                    | No re<br>Add<br>tecord                                  | Reviews                    | Details Call Nur 621.042                                              | nber<br>2 CAP 2016<br>2 CAP 2016                                                                                                    | Units                | Copy Number<br>1<br>2 | Barcode<br>111004<br>107514 | Status<br>Due February 28, 201<br>Available | 17 Reque    |  |  |

To use your Cart, enter your keywords to search, tick the titles you need then click add to cart. This will enable you to save your search results on your account and can be sent by email, or export in a list

| eque   | st For Purchase                   | Logout                                            | my tags                                     | Cart                         | neading | Jocarcin Re                 | Mobile                |
|--------|-----------------------------------|---------------------------------------------------|---------------------------------------------|------------------------------|---------|-----------------------------|-----------------------|
|        | -                                 | Search                                            | _                                           | Search                       | Adva    | nced Search                 |                       |
| art    |                                   |                                                   |                                             |                              |         |                             |                       |
| ibliog | raphic Records                    | Authority Records                                 | Holdings Records                            | Copies                       |         |                             |                       |
|        | Title                             |                                                   |                                             |                              | Ŷ       | Author                      | Call Number           |
|        | Discourse analy<br>Hardy.         | sis : investigating proc                          | esses of social constr                      | uction/ Nelson Phillips, Cyr | thia    | Nelson, Phillips            | 401.41 PHI 2002       |
|        | Dissertation res                  | earch & writing for cor                           | struction students / S                      | Shamil Naoum.                |         | Naoum, S. G.<br>(Shamil G.) | 808.066624 NA<br>2013 |
|        | Introduction to                   | psycholinguistics : und                           | erstanding language s                       | cience / Matthew J. Traxle   | r.      | Traxler, Matthew            | J. 401.9 TRA 2012     |
|        | Questionnaires<br>Zoltan Dornyei. | in second language res                            | earch: construction,                        | administration, and proces   | sing /  | Domyei, Zoltan              | 418.00723 DOR<br>2003 |
|        | Questionnaires<br>Zoltan Dörnyei  | in second language res<br>with contributions from | earch : construction,<br>n Tatsuya Taguchi. | administration, and proces   | ssing / | Domyei, Zoltan              | 418.0072 DOR<br>2010  |
|        | Research metho                    | ods for construction: R                           | iichard Fellows and Ar                      | iita Liu                     |         | Fellows, Richard<br>1948-   | 624.072 FEL 200       |
|        | Research metho                    | ods for construction /                            | Richard Fellows, Anita                      | Liu.                         |         | Fellows, Richard<br>1948-   | 624.072 FEL 201       |

## **Help Hints**

1. Your Library account is different from your Blackboard account. If you have difficulty in logging in contact the Library directly.

2. Renew your borrowed items on time to avoid overdue fines.

## Free EBSCO eBook App

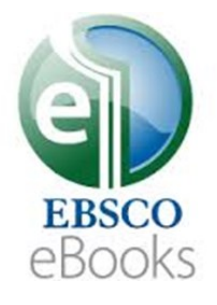

Download the EBSCO eBook app onto your electronic device. Follow the instructions below:

1. Download the app

2. Use the Library Locator to search for libraries in the UAE. Choose the British University in Dubai

3. Click Sign in at the top and create an EBSCO account

4. Search for a book then click Download

## Attention Students! Changes to the Library Regulations

- 1. Your Library account is different from your Blackboard account and is accessible online using a specific username and password.
- Library staff communicates with registered users using the University email account. It is the responsibility of the users to check their University email on a regular basis.
- 3. Filming, photography, survey and other materials and events are permitted, but intent to do so must be notified in advance to the Head of the Library.
- 4. Noise must be kept to a minimum at all times. Use of mobile phones must be outside the Library.
- 5. Personal belongings should not be left unattended or left with Library staff.
- 6. Borrowers are responsible for all items issued to their Library account. They have to return or renew borrowed items on or before the due date to avoid fines. This responsibility ends when the item/s is returned.
- 7. Borrowers are responsible for accepting recall requests and must return the item by the new due date.
- Borrowers who do not renew or return an item on loan will be fined. A record of these fines is available on the user's online Library account.
- 9. A renewal limit of 10 is allowed for each borrowed items and must be returned after it has reach the limit.
- 10. Fines are expected to be paid within a reasonable time period. Failure to pay the fines may result in suspension of borrowing facilities.

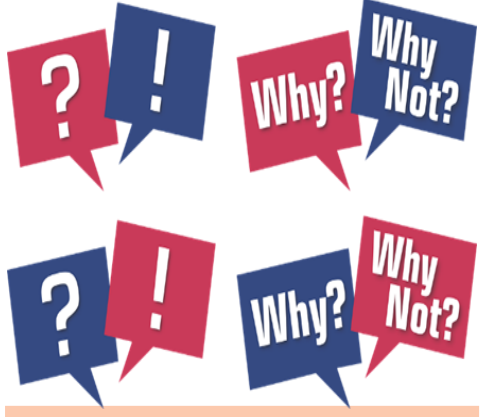

## **Helpful Hints**

The full-text of some articles may not be available although you have logged in...

This could be because

1. Our Library may **NOT** have a subscription to the journal

2. Some journals have an **EMBARGO** period (usually 12-18 months)

## **Contact Us**

Stop by for library information and research needs

1st Floor, Block 11 Academic City

Phone: +971 4 279 1419

Email : library@buid.ac.ae

Chat online with us!

#### Our Library newsletters are available online through our website

## http://library.buid.ac.ae/about

## **Opening Hours**

Sunday to Wednesday

9.00 am to 9.00 pm

Thursday 9.00 am to 6.00 pm

Friday Closed

Saturday 9.00 am to 7.00 pm